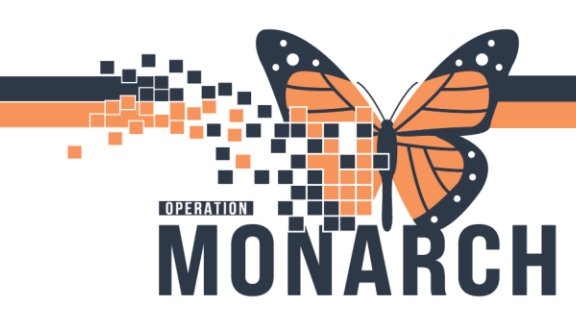

## **DEPARTMENTAL VIEW – MPTL** HOSPITAL INFORMATION SYSTEM (HIS)

### CASE MANAGEMENT

This tip sheet is intended to help the end user select the appropriate Departmental View when generating patient lists.

#### **Departmental View - MPTL**

1. Navigate to the MPTL.

Right click on the gray bar entitled *Departmental View, Assigned Tasks* and select *Customize Patient View*.

| Multi-Patient Task List                 |  |                         |  |         |  |  |  |  |  |  |
|-----------------------------------------|--|-------------------------|--|---------|--|--|--|--|--|--|
|                                         |  |                         |  |         |  |  |  |  |  |  |
| Departmental View, Assigned Task        |  |                         |  |         |  |  |  |  |  |  |
| Case Management Rehab Interdisciplinary |  |                         |  |         |  |  |  |  |  |  |
| Task retrieval completed                |  |                         |  |         |  |  |  |  |  |  |
| No Patients Found                       |  | Name Medical Record Num |  | Locatio |  |  |  |  |  |  |
|                                         |  |                         |  |         |  |  |  |  |  |  |

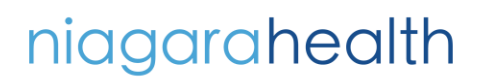

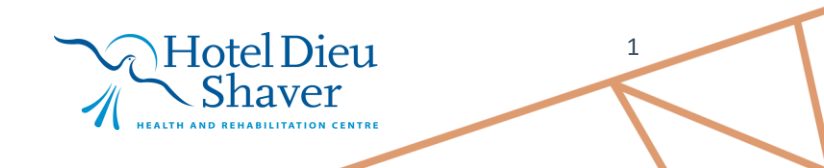

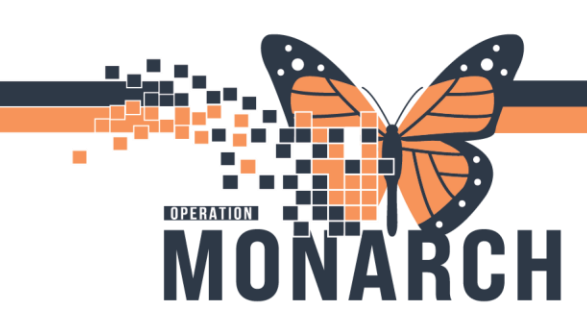

## **DEPARTMENTAL VIEW – MPTL** HOSPITAL INFORMATION SYSTEM (HIS)

The Task List Properties window will open.

- Select **Departmental View** on the left side.
- Choose the appropriate Location Filter on the right side.
- Click **OK** when done.

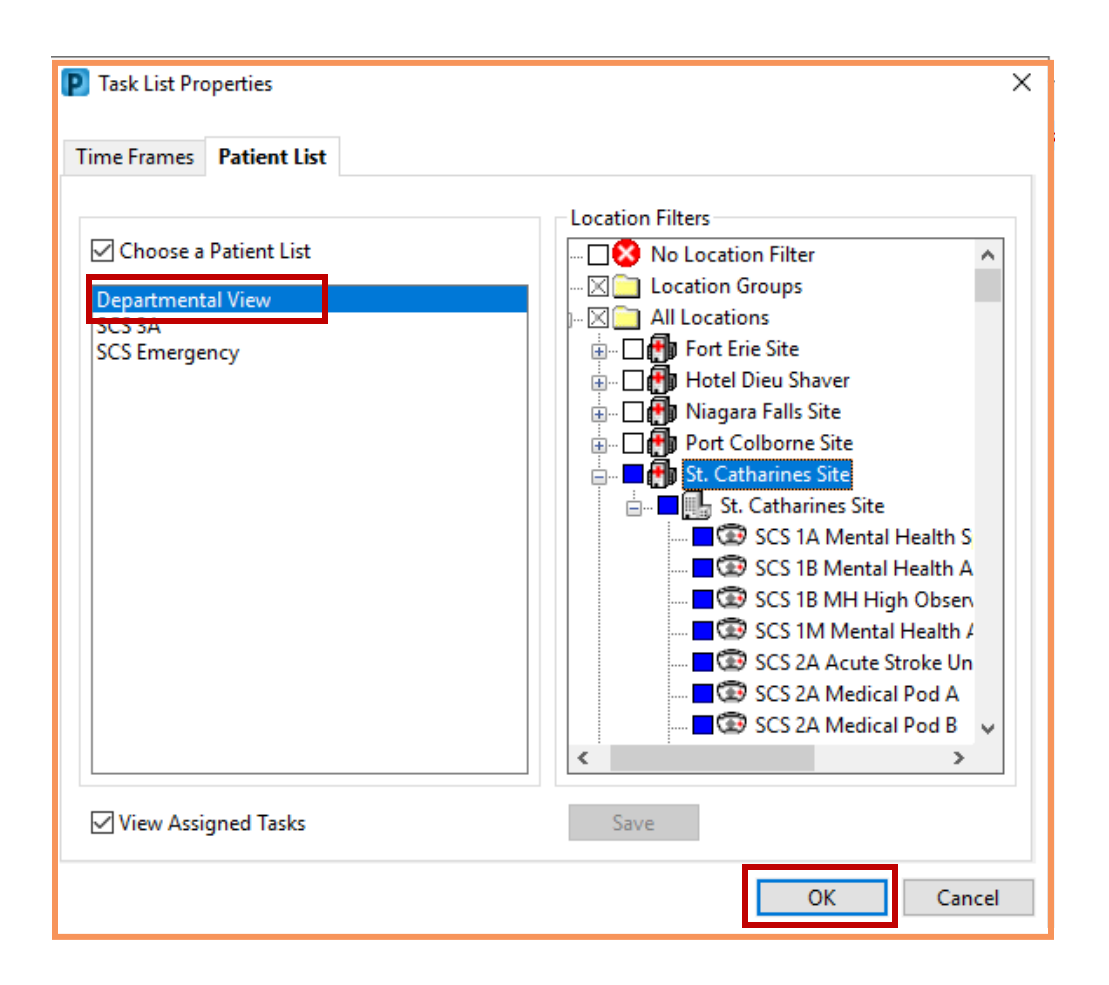

niagarahealth

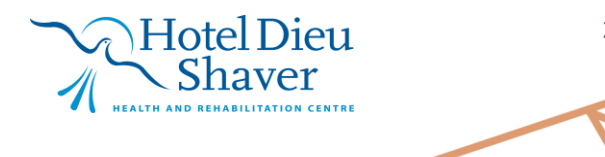

2

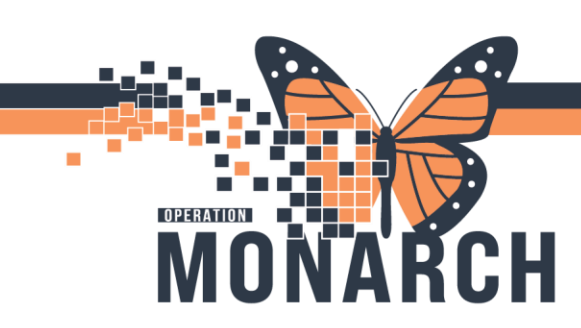

# **DEPARTMENTAL VIEW – MPTL** HOSPITAL INFORMATION SYSTEM (HIS)

\*Note: When an end user creates a patient list, the available patient lists views will appear on the left side of the Task List Properties window. The end user can select from any of the saved patient lists, but must ensure that the **No Location Filter** option is also selected.

| Task List Properties                                         |                                                                                                    | × |
|--------------------------------------------------------------|----------------------------------------------------------------------------------------------------|---|
| Time Frames Patient List                                     |                                                                                                    |   |
| Choose a Patient List Departmental View SCS 3A SCS Emergency | Increasion Filters         Increasion Filter         Increasion Groups         Increasion Groups | * |
| Patient List views                                           |                                                                                                    |   |

2. After selecting the most suitable locations or Patient List and clicking OK, the MPTL will display all tasks assigned to the patients for Case Management at the selected location.

| Multi-Patient Task List                                                 |   |  |                             |                       |                      |             |              |             |                                              |  |
|-------------------------------------------------------------------------|---|--|-----------------------------|-----------------------|----------------------|-------------|--------------|-------------|----------------------------------------------|--|
|                                                                         |   |  |                             |                       |                      |             |              |             |                                              |  |
| CS 3A, Assigned Tasks                                                   |   |  |                             |                       |                      |             |              |             |                                              |  |
| Case Management Rehab Interdisciplinary                                 |   |  |                             |                       |                      |             |              |             |                                              |  |
| Task retrieval completed                                                |   |  |                             |                       |                      |             |              |             |                                              |  |
| All Patients                                                            | ^ |  | Name                        | Medical Record Number | Location/Room/Bed    | Task Status | Scheduled Da | te and Time | Task Description                             |  |
| APO, NICOLE                                                             |   |  | APO, NICOLE<br>03/Mar/1953  | 11053930              | SC 3AA / SC3A03 / 3B | Pending     | 2024-Dec-30  | 10:21       | Case Management Consult                      |  |
| BROSKI, NUMBERTWO<br>CID, TTT TESTING                                   |   |  | BROSKI, NU<br>27/Dec/1962   | 11054961              | SC 3AC               | Pending     | 2024-Dec-30  | 10:21       | Case Management Consult                      |  |
| CLARITYTEST, TEN                                                        |   |  | BROSKI, NU<br>27/Dec/1962   | 11054961              | SC 3AC               | Pending     | 2024-Dec-30  | 10:22       | Consult to Case Management - ALC Designation |  |
| <ul> <li>DISCHARGETEST, PRIVAT</li> <li>PHYSTRACKTWELVE, REP</li> </ul> | 5 |  | CLARITYTEST,<br>01/Dec/1994 | 11054041              | SC 3AC / SC3A17 / A  | Pending     | 2024-Dec-30  | 10:22       | Case Management Consult                      |  |
| REPORTING, SEPSISONE                                                    |   |  | CLARITYTEST,<br>01/Dec/1994 | 11054041              | SC 3AC / SC3A17 / A  | Pending     | 2024-Dec-30  | 10:22       | Consult to Case Management - ALC Designation |  |
| ROADSHOWDRY, NEPHR                                                      | 2 |  | CLARITYTEST,<br>01/Dec/1994 | 11054041              | SC 3AC / SC3A17 / A  | Pending     | 2024-Dec-30  | 10:22       | Complex Care & Rehab Referral Application    |  |
| RXAUTOMATION, PHAR                                                      |   |  |                             |                       |                      |             |              |             |                                              |  |

niagarahealth

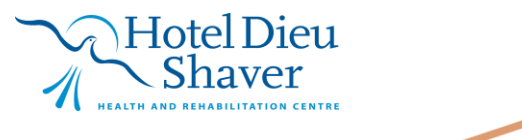

3